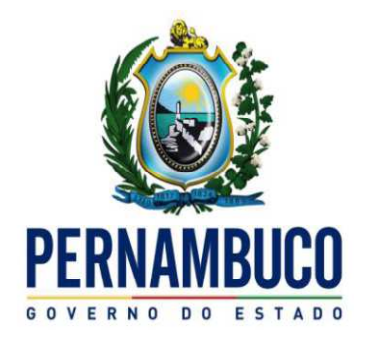

Secretaria da Fazenda

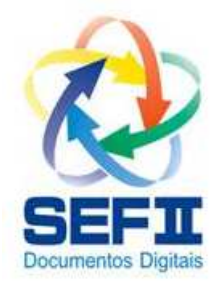

# SEF 2012

# Guia para geração do Registro de Inventário

# SEF 2012 – Guia para geração do Registro de Inventário

Ao contrário do SEF 2003, no SEF 2012 o livro Registro de Inventário é gerado e enviado separadamente em data distinta do arquivo contendo os livros da apuração do ICMS (LA-ICMS), bem como do arquivo das guias de informações econômico-fiscais do ICMS (GI-ICMS), consequentemente gerando também omissão e multa independentes.

Relativamente a data em que o inventário é levantado temos dois "tipos" de inventários, o levantado no último dia do ano civil (31/12) que pode ter duas situações:

0- Levantado no último dia do ano civil, coincidente com a data do balanço;

1- Levantado no último dia do ano civil, divergente da data do balanço.

E o segundo "tipo" de inventário que é o levantado de forma eventual ou conforme legislação específica em data divergente do último dia do ano civil, também com duas situações:

2- Levantado na data do balanço, divergente do último dia do ano civil.

*3- Levantado em data divergente da data do último balanço e divergente do último dia do ano civil;* 

Regra geral, a maioria dos inventários terá a situação "*O- Levantado no último dia do ano civil, coincidente com a data do balanço*", seguida em número bem menor da situação "*3- Levantado em data divergente da data do último balanço e divergente do último dia do ano civil*" utilizada, por exemplo, para as situações determinadas pelos Decretos números 19.528/96, 35.678/10, 35.679/10 e 38.455/12.

#### Perfil e marcador

#### • <u>Registro de inventário levantado em 31/12</u>:

Para que seja possível gerar o inventário de 31/12 é necessário que o **perfil** para o mês 12 esteja atualizado e que o campo da coluna "RI" do período 01/12/aaaa a 31/12/aaaa esteja com o conteúdo "*RI de 31/12*....".

| Operaçõ                  | es com incentivo f           | ecal    |                                       |            |                          |                  |                                 |                | novamence |     |                     |
|--------------------------|------------------------------|---------|---------------------------------------|------------|--------------------------|------------------|---------------------------------|----------------|-----------|-----|---------------------|
| GIAF sen                 | n dados informado            | s       |                                       |            |                          |                  |                                 | <b>_</b>       |           |     |                     |
| – Perfil cada<br>Período | astral<br>de vigência:       | )1/12   | /2012 a 31/12/2                       | 2012       |                          |                  |                                 |                |           |     |                     |
| ISS (con<br>Não obr      | itrib. Fern. Noroni<br>igado | ia)<br> | ICMS (contrib. PE)<br>Normal integral | ~          | Gráfica<br>Não           |                  | Itilização de do<br>Vão         | ocumentos<br>v |           |     |                     |
| Incentiv<br>Prodepe      | o fiscal<br>:                | Ŧ       | Posto de combustíveis<br>Não          | 5          | Agência de veícul<br>Não | os e oficinas    | stoque anual<br>11 de 31/12 (al | bril) 🔻        |           |     |                     |
| - Histórico              | dos perfis ——                |         |                                       |            |                          | -                |                                 |                |           |     |                     |
| Data Inicial             | Data Final                   | ISS     |                                       | ICMS       |                          | Incentivo Fiscal | RIDF                            | RUDF           | LMC       | RV  | RI                  |
| 01/03/2013               | 31/03/2013                   | Não     | obrigado                              | Normal int | egral                    | Prodepe          | Não                             | Não            | Não       | Não | Não                 |
| 01/12/2012               | 31/12/2012                   | Não     | obrigado                              | Normal int | egral                    | Prodepe          | Não                             | Não            | Não       | Não | RI de 31/12 (abril) |

Caso já exista no "Histórico de perfis" o período 01/12/aaaa a 31/12/aaaa e o conteúdo do respectivo campo da coluna "RI" esteja como "*Não"*, **antes** de importar um arquivo texto do RI ou de iniciar a digitação do RI atualize o perfil com o seguinte procedimento:

- Em "Iniciar\Contribuintes cadastrados\" na aba "Perfil cadastral" clique em "Alterar" em seguida selecione a linha relativa ao período 01/12/aaaa a 31/12/aaaa no grid "Histórico de perfis";
- Clique no botão "Atualizar Perfil";
- Deixe o marcador "Estoque eventual" como "Não";
- Após a atualização clique em "Confirmar" salvando a alteração.

# Caso já tenha importado um arquivo ou iniciada a digitação de um RI de 31/12 e o perfil no movimento esteja como "Não", siga a orientação acima e em seguida utilize o seguinte procedimento:

 Com o movimento aberto vá ao menu "Editar\Identificação do contribuinte\Informações" e clique no item "Importar dados do contribuinte" e em seguida confirme a operação.

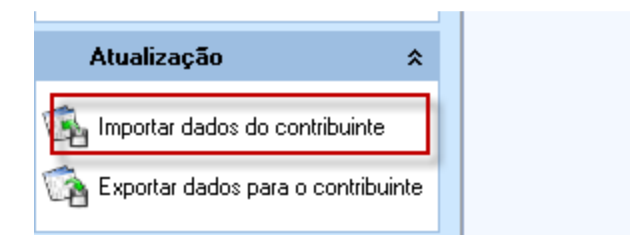

## • <u>Registro de inventário levantado de forma eventual ou conforme</u> <u>legislação específica em data divergente do último dia do ano civil:</u>

Para que seja possível gerar o inventário levantado em data divergente do último dia do ano civil é necessário que o **marcador** "Estoque eventual" esteja selecionado como **"RI, exceto 31/12..."**;

| SEF  | )       | niciar  | Edita    | r Encerrar       | Impressos       | Compleme         | ntos     | Utilitários         | SEF<br>Ajuda | 2012 - Sist | ema de Esc | crituração Fiscal - 1.1.0.11 - |
|------|---------|---------|----------|------------------|-----------------|------------------|----------|---------------------|--------------|-------------|------------|--------------------------------|
| ciar | \Contri | buintes | cadastra | dos\Informações  |                 |                  |          |                     |              |             |            |                                |
| ς.   | <       | >       | *        | Dados cadastrais | Responsáveis    | Contabilista     | CFOPs    | s preponderantes    | Perfil Cad   | lastral     |            |                                |
|      | Ediçã   | ão      | *        | CNP3             |                 | CPF              |          | Insc. Estadua       | al .         | Insc. Mu    | nicipal    | NIRE                           |
| 4    | Novo    |         |          | 70.062.708/      | 0001-52         | • •              |          | 0363536-8           | 0            |             |            |                                |
| 7    | P HOVO  | 5       |          | Nome Empresa     | arial           |                  |          |                     |              |             |            |                                |
| 1    |         | BF.     |          | CONTRIBUIN       | ITE DE TESTE-   | PRODEPE          |          |                     |              |             |            |                                |
| 2    | Euclu   | uir.    |          | Marcadores       |                 |                  |          |                     |              |             |            |                                |
| 2    | Exciu   | 40      |          | Escrituração o   | ontábil         |                  |          |                     |              |             |            |                                |
| 3    | Confi   | rmar    |          | Completa regi    | strada em pape  | l, microfilme ou | ı fichas |                     |              |             |            |                                |
| Ĭ    | 2<br>7  |         |          | ISS (contrib. m  | unicípio) ICM:  | S (contrib. PE)  | IF       | PI (contrib. PE, eq | uiparado o   | u eventual) | Estoque    | eventual                       |
| 2    | ) Canc  | ejar:   |          | Sim              | ✓ Sim           | -                | * S      | im                  |              | *           | RI, exce   | eto 31/12 (qualquer perío 👻    |
|      | Atual   | izar    |          | Operações co     | n Combustível o | ou lubrificante  | del.     |                     |              |             |            |                                |

## Digitação

Procedimentos para iniciar a geração do inventário através da digitação diretamente no SEF II.

#### • Registro de inventário levantado em 31/12:

 No menu "Iniciar\Contribuintes cadastrados\Informações" aba "Perfil Cadastral" deixe o marcador "Estoque eventual" como "Não";

| Iniciar | \Contribu        | uintes d | adastra | ados\Informações         |                           |                                 |             |               |                     |           |            |                |       |       |
|---------|------------------|----------|---------|--------------------------|---------------------------|---------------------------------|-------------|---------------|---------------------|-----------|------------|----------------|-------|-------|
| -       | <                | >        | >>      | Dados cadastrais         | Responsáveis              | Contabilista                    | CFOPs prepo | nderantes     | Perfil Cadastral    |           |            |                |       |       |
|         | Edição           | 3        | *       | - Contribuinte -<br>CNP3 |                           | CPF                             | In          | isc. Estadua  | al Insc.            | Municipal |            | NIRE           |       |       |
| -       | C Ness           |          |         | 70.062.708/              | 0001-52                   | • • •                           | 0           | 363536-8      | 0                   |           |            |                |       |       |
| S       | <u>N</u> ovo     |          |         | Nome Empresa             | arial                     |                                 |             |               |                     |           |            |                |       |       |
| 0       |                  |          |         | CONTRIBUIN               | TE DE TESTE-              | PRODEPE                         |             |               |                     |           |            |                | 1     |       |
|         | <u>Excluir</u>   |          |         | - Marcadores             |                           |                                 |             |               |                     |           |            |                |       |       |
| 0       | h Confirm        |          |         | Completa regi            | ontapii<br>strada em pape | l, microfilme ou                | fichas      |               |                     |           |            |                | Ŧ     | A alt |
| 123     | ⊳ <u>⊂</u> oriun | iidi     |         | ISS (contrib. m          | unicípio) ICMS            | S (contrib, PE)                 | IPI (cont   | trib. PE. eau | uiparado ou eventi  | ual) Est  | oque event | tual           |       | afe   |
|         | Cance            | lar      |         | Sim                      | - Sim                     |                                 | - Sim       |               |                     | - Nã      | 0          |                | *     | Os m  |
| 0       | Atualiza         | ar       |         | Operações co             | m Combustível o           | ou lubrificante                 |             |               |                     | -         |            |                |       | cria  |
| 1       | 0                |          |         | Sem envolver             | combustivel ou            | lubrificante                    |             |               |                     |           |            |                |       | Caso  |
|         | Pesqui           | isa      | \$      | Operações co             | m item imune da           | ICMS/IPI                        |             |               |                     |           |            |                |       | exis  |
|         |                  |          |         | Sem envolver             | item imune do I           | CMS ou IPI                      |             |               |                     |           |            |                | - (W) | Sea   |
| E       | Consul           | ltar     |         | Operações co             | m incentivo fisca         | al                              |             |               |                     |           |            |                |       | July  |
| E.      | ) <u>D</u> etalh | ar       |         | GIAF sem dad             | os informados             |                                 |             |               |                     |           |            |                |       |       |
| 0       | Malter           |          |         | Perfil cadastra          | al                        |                                 |             |               |                     |           |            |                |       |       |
| 0       | <u>Y</u> ullar   |          |         | Período de v             | vigência: 01/             | /12/2012 a                      | 31/12/201   | 2             |                     |           |            |                |       |       |
|         | Exporta          | ar Exce  | 4       | ISS (contrib.            | Fern. Noronha)            | ICMS (cont                      | rib. PE)    | Grá           | áfica               |           | Utilizaçã  | o de documento | os    |       |
| 3000    | E room           | - COV    |         | Não obrigado             | 2                         | <ul> <li>Normal inte</li> </ul> | gral        | ▼ Nã          | 0                   | w.        | Não        |                |       |       |
|         | Exporta          | ar USV   |         | Incentivo fisc           | al                        | Posto de co                     | mbustíveis  | Age           | ência de veículos e | oficinas  | Estoque    | anual          |       |       |
| -       |                  |          |         | Prodepe                  | 3                         | Não                             |             | * Nã          | 0                   | Ψ.        | RI de 31   | 1/12 (abril)   | 190   |       |

- - Em "Iniciar\Contribuintes cadastrados\" na aba "Perfil cadastral" clique em "Alterar" em seguida selecione a linha relativa ao período 01/12/aaaa a 31/12/aaaa no grid "Histórico de perfis";
  - Clique no botão "Atualizar Perfil";
  - Após a atualização clique em "Confirmar" salvando a alteração.
- No menu "Iniciar \ Nova escrituração" selecione o contribuinte, digite o período 12/aaaa relativo ao mês e ano em que o levantamento foi realizado (12/2012, por exemplo) e clique no botão "Carregar Perfil";
- Na caixa documentos vai aparece a opção "Livro de controle Inventário", selecione o RI, bem como a finalidade e o conteúdo do documento;

| ar \/    | Nova escr                 | ituraçâ | io |                         |                                   |                          |              |                             |          |
|----------|---------------------------|---------|----|-------------------------|-----------------------------------|--------------------------|--------------|-----------------------------|----------|
|          | < 3                       | × 1     | >  | Dados                   |                                   |                          |              |                             |          |
| E        | dição                     |         | *  | -Contribuinte           | <b>/ Período Fisca</b><br>esarial | 1                        |              |                             |          |
| 1.1      | lovo                      |         |    | CONTRIBU                | NTE DE TESTE-PR                   | ODEPE                    |              |                             | -        |
| BA<br>KE | <u>aiterar</u><br>Excluir |         |    | Periodo Fisc<br>12/2012 | al                                | 🕼 Carregar <u>P</u> erfi | () De        | esbloquear movimento para a | lteração |
|          | ₂onrirmar<br>Canceļar     |         |    | Documento               | 3                                 | Finalidade               | do documento | Conteúdo do documento       |          |
| þ A      | \tualizar                 |         |    | Apuração d              | o ICMS/IPI<br>htrole - inventário |                          |              |                             |          |

- Quando aparecer o campo "Inventário (Data)" selecione uma das opções conforme o caso:
  - 0- Levantado no último dia do ano civil, coincidente com a data do balanço;
  - 1- Levantado no último dia do ano civil, divergente da data do balanço.

| iciar | / Nova e           | scritur | асао | 10                     |                                            |                                   |                             |                             |                            |                          |                                       |       |
|-------|--------------------|---------|------|------------------------|--------------------------------------------|-----------------------------------|-----------------------------|-----------------------------|----------------------------|--------------------------|---------------------------------------|-------|
|       | <                  | >       | *    | Dados                  |                                            |                                   |                             |                             |                            |                          |                                       |       |
|       | Edição             | -       | *    | Contri                 | <b>ibuinte / Período</b><br>ne Empresarial | Fiscal                            |                             |                             |                            |                          |                                       |       |
| 2     | . Novo             |         |      | CON                    | NTRIBUINTE DE TEST                         | TE-PRODEPE                        |                             |                             |                            |                          |                                       | 7     |
| 2     | Alterar            |         |      | CNI<br>Peri            | PJ: 70.062.708/                            | /0001-52                          | rragar Do                   | Ins                         | C. Estado                  | ual: 036                 | 3536-80                               | ração |
|       | <u>Excluir</u>     | iar     |      | Escrit                 | uração                                     |                                   | inegui <u>r</u> e           |                             | () Ecs                     | noquen                   | nioviniento para une                  | Tuyuu |
|       | Cancel<br>Atualiza | ar      |      | Livr                   | o de controle - inver                      | ntário 👻                          | Finalida<br>0               | de do docu<br>Original      | mento<br>v                 | Conte<br>0               | udo do documento<br>Com dados informa | tos 👻 |
| ~     | Pesqui             | sa      | *    | - <b>Inven</b><br>Inve | i <b>tário</b><br>entário (data)           |                                   |                             |                             |                            |                          |                                       |       |
|       | Consul             | ar      |      | Dt.                    | estoqu <mark>i evantado no</mark>          | último dia do                     | ano civil, co               | incidente (                 | om a data                  | do balanço               | 2                                     |       |
| ~     | þ <u>D</u> etalh   | ar      |      |                        | evantado no                                | último dia do                     | ano civil, di               | vergente d                  | a data do t                | alanço                   |                                       |       |
| 3     | ) <u>V</u> oltar   |         |      |                        | levantado na<br>levantado en               | i data do balar<br>n data diverge | nço, diverge<br>nte da data | ente do últi<br>1 do último | mo dia do a<br>balanço e d | ino civil<br>Io último d | ia do ano civil                       |       |
|       | Exporta            | ar Exce | a l  |                        |                                            |                                   |                             |                             |                            |                          |                                       |       |

O campo "Dt. estoque" é preenchido automaticamente como 31/12/aaaa, de acordo com o período fiscal informado acima, como por exemplo 31/12/2012, em seguida preencha o campo "Lçto. contábil" e confirme a nova escrituração, podendo em seguida abrir o movimento.

#### • <u>Registro de inventário levantado de forma eventual ou conforme</u> <u>legislação específica em data divergente do último dia do ano civil:</u>

 No menu "Iniciar\Contribuintes cadastrados\Informações" aba "Perfil Cadastral" deixe o marcador "Estoque eventual" como "RI, exceto 31/12...";

| 2   | Ini            | ciar     | Edita   | r Encerrar                   | Impressos             | Compleme         | entos l   | Itilitários     | Ajuda                      |                          |                                    |
|-----|----------------|----------|---------|------------------------------|-----------------------|------------------|-----------|-----------------|----------------------------|--------------------------|------------------------------------|
| iar | Contribu       | uintes c | adastra | dos\Informações              |                       |                  |           |                 |                            |                          |                                    |
| 5   | <              | >        | *       | Dados cadastrais             | Responsáveis          | Contabilista     | CFOPs pre | ponderantes     | Perfil Cadastral           |                          |                                    |
|     | Edição         |          | *       | CNPJ                         |                       | CPF              |           | Insc. Estadua   | al Insc. Mur               | icipal                   | NIRE                               |
|     | <u>N</u> ovo   |          |         | 70.062.708/                  | 0001-52<br>arial      | • • *            |           | 0363536-8       | 0                          | -                        |                                    |
| 1   | Alterar        |          |         | CONTRIBUIN                   | ITE DE TESTE-         | PRODEPE          |           |                 |                            |                          |                                    |
|     | Excluir        |          |         | Marcadores<br>Escrituração d | ontábil               |                  |           |                 |                            |                          |                                    |
| 2   | <u>Confirm</u> | har      |         | Completa regi                | strada em pape        | l, microfilme ou | u fichas  |                 |                            |                          |                                    |
|     | Cance <u>l</u> | ar       |         | ISS (contrib. m<br>Sim       | unicípio) ICM:<br>Sim | S (contrib. PE)  | IPI (co   | ontrib. PE, equ | uiparado ou eventual)<br>👻 | Estoque ev<br>RI, exceto | ventual<br>31/12 (qualquer perío ★ |
| h   | h Ahualiza     | ar       |         | Operações co                 | m Combustível o       | u lubrificante   |           |                 |                            | 1                        |                                    |

No menu "Iniciar \ Nova escrituração" selecione o contribuinte, digite o período <u>diferente</u> de 12/aaaa e relativo ao mês e ano em que o levantamento foi realizado (01/2013, por exemplo) e clique no botão "Carregar Perfil";

|                     | SEF 2012 - Sistema de Escrituração                       |
|---------------------|----------------------------------------------------------|
| Iniciar Edita       | r Encerrar Impressos Complementos Utilitários Ajuda      |
| Iniciar \ Abrir     |                                                          |
| $\ll$ $<$ $>$ $>$   | Dados                                                    |
| Edição 🏾 🛠          | Contribuinte / Período Fiscal Nome Empresarial           |
| Novo                | CONTRIBUINTE DE TESTE-PRODEPE                            |
| Alterar             | CNPJ: 70.062.708/0001-52 Insc. Estadual: 0363536-80      |
| Excluir             | 01/2013 Carregar Perfil                                  |
| 💓 <u>C</u> onfirmar | Escrituração                                             |
| 🍓 Cancelar          | Documentos Finalidade do documento Conteúdo do documento |
| Atualizar           | Apuração do ICMS/IPI                                     |
| Pesquisa 🌣          |                                                          |

- Na caixa documentos vai aparece a opção "Livro de controle Inventário", selecione o RI, bem como a finalidade e o conteúdo do documento;
- Quando aparecer o campo "Inventário (Data)" selecione uma das opções conforme o caso:
  - 2- Levantado na data do balanço, divergente do último dia do ano civil.
  - 3- Levantado em data divergente da data do último balanço e divergente do último dia do ano civil;

|                     | -     | -                           | 14 MA 1                                            | 243                           |                                             | SEF 2                                       | 012 - Sistema de Escritura | ção |
|---------------------|-------|-----------------------------|----------------------------------------------------|-------------------------------|---------------------------------------------|---------------------------------------------|----------------------------|-----|
| Iniciar             | Edita | r Encerrar                  | Impressos Com                                      | plementos                     | Utilitários                                 | Ajuda                                       |                            |     |
| niciar \ Abrir      |       |                             |                                                    |                               |                                             |                                             |                            |     |
| « < >               | 30    | Dados                       |                                                    |                               |                                             |                                             |                            |     |
| Edição              | *     | Contribuinte /              | / Período Fiscal                                   |                               |                                             |                                             |                            |     |
| Novo                |       | CONTRIBUIN                  | ITE DE TESTE-PRODEPE                               |                               |                                             |                                             |                            | 1   |
| Alterar             |       | CNPJ: 70.0<br>Período Fisca | )62.708/0001-52                                    |                               | Insc. Esta                                  | dual: 036                                   | 3536-80                    |     |
| Excluir Excluir     |       | 01/2013                     | G G                                                | arregar <u>P</u> er           | fil 🕘 De                                    | sbloquear                                   | movimento para alteraç     | tão |
| 🞲 <u>C</u> onfirmar |       | Escrituração                |                                                    |                               |                                             |                                             |                            | _   |
| 🚮 Cancelar          |       | Documentos                  |                                                    | Finalidad                     | e do documento                              | Conte                                       | údo do documento           |     |
| 🖓 Atualizar         |       | Livro de cont               | role - inventário 🛛 🔻                              | 0                             | Original                                    | 0                                           | Com dados informados       |     |
|                     |       | Inventário                  |                                                    |                               |                                             |                                             |                            | _   |
| Pesquisa            | *     | Inventário (d               | lata)                                              |                               |                                             |                                             |                            |     |
| Con <u>s</u> ultar  |       | Dt. estoquie                | vantado no último dia do                           | ano civil, coi                | ncidente com a dat                          | a do balanço                                | )                          |     |
| Detalhar            |       | lev                         | vantado no último dia do                           | ano civil, div                | ergente da data de                          | o balanço                                   | 14                         |     |
| S Voltar            |       | lev                         | vantado na data do bala<br>vantado em data diverge | inço, diverge<br>ente da data | nte do último dia do<br>do último balanço e | o ano civil<br>e do último <mark>d</mark> i | a do ano civil             |     |

 Preencha campo "Dt. estoque" com a data em que o levantamento foi realizado e que deve está dentro do período fiscal que foi informado acima, por exemplo 31/01/2013, em seguida preencha o campo "Lçto. contábil" e confirme a nova escrituração, podendo em seguida abrir o movimento.

### Importação de arquivo texto - Informações que devem ser observadas no arquivo texto que será gerado pelo desenvolvedor do usuário, e que será submetido a importação:

#### <u>Registro de inventário levantado em 31/12</u>:

Exemplos das Linhas 0000, 0030 e H020

#### <u>Linha 0000</u>

**|0000**|LFPD|31122012|31122012|CONTRIBUINTE TESTE|70062708000152|PE|036353680|2607752|||2000|0|**21**|Brasil|||||

Campo COD\_CTD preencher com "21":

"21"- Lançamentos de controles fiscais"

| 15 | COD_CTD | Código do conteúdo do arquivo, conforme a tabela indicada no |
|----|---------|--------------------------------------------------------------|
|    |         | item 3.2.2                                                   |

#### <u>Linha 0030</u>

## **|0030**|1|<mark>6</mark>|9|2|1|1|1|1|<mark>0</mark>|1|0||0|||0|<mark>1</mark>|

#### Campo IND\_ARQ preencher com "6":

| 0.0 |         | <b>Y</b> 1 1 1 1                                          |
|-----|---------|-----------------------------------------------------------|
| 03  | IND_ARQ | Indicador do documento contido no arquivo:                |
|     |         | 0- Documento original emitido em arquivo                  |
|     |         | 1- Transcrição de documentos de emissão própria           |
|     |         | 2- Transcrição de documentos emitidos por terceiros       |
|     |         | 3- Transcrição de documentos capturados por digitalização |
|     |         | 4- Transcrição de documentos emitidos em equipamento      |
|     |         | especializado                                             |
|     |         | 5- Livros de resultados e obrigações                      |
|     |         | <mark>6- Livros e mapas de controle</mark>                |
|     |         | 7- Guias de informações econômico-fiscais                 |
|     |         | 8- Livros da contabilidade                                |
|     |         | 9- Extratos de documentos                                 |
|     |         |                                                           |
|     |         |                                                           |

#### Campo **PRF\_RI** preencher com "0":

| 10 | PRF_RI | Indicador de exigibilidade anual do Registro de Inventário: |
|----|--------|-------------------------------------------------------------|
|    |        | <mark>0- Sim</mark>                                         |
|    |        | 1- Não                                                      |

#### Campo IND\_RI preencher com "1":

| 18 | IND_RI | Indicador de apresentação avulsa do Registro de Inventário: |
|----|--------|-------------------------------------------------------------|
|    |        | 0- Sim                                                      |
|    |        | 1- Não                                                      |

# <u>Linha H020</u>

### |**H020|0**|31122012|50,00|||||50,00||| ou |**H020|1**|31122012|50,00|||||50,00|||

Campo IND\_DT preencher com "0" ou "1" conforme o caso:

| 02 | IND_DT | Indicador da data do inventário:                             |
|----|--------|--------------------------------------------------------------|
|    |        | 0- Levantado no último dia do ano civil, coincidente com a   |
|    |        | data do balanço                                              |
|    |        | 1- Levantado no último dia do ano civil, divergente da data  |
|    |        | do balanço                                                   |
|    |        | 2- Levantado na data do balanço, divergente do último dia do |
|    |        | ano civil                                                    |
|    |        | 3- Levantado em data divergente da data do último balanço e  |
|    |        | divergente do último dia do ano civil                        |
|    |        |                                                              |

• <u>Registro de inventário levantado de forma eventual ou conforme</u> <u>legislação específica em data divergente do último dia do ano civil:</u>

Exemplos das Linhas 0000, 0030 e H020

#### <u>Linha 0000</u>

```
|0000|LFPD|31122012|31122012|CONTRIBUINTE
TESTE|70062708000152|PE|036353680|2607752|||2000|0|21|Brasil|||||
```

Campo COD\_CTD preencher com "21":

#### "21"- Lançamentos de controles fiscais"

| 15 | COD_CTD | Código do conteúdo do arquivo, conforme a tabela indicada no |
|----|---------|--------------------------------------------------------------|
|    |         | item 3.2.2                                                   |

#### <u>Linha 0030</u>

# **|0030**|1|<mark>6</mark>|9|2|1|1|1|1|<mark>0</mark>|1|0||0||0|

#### Campo IND\_ARQ preencher com "6":

| 03 | IND_ARQ | Indicador do documento contido no arquivo:                |
|----|---------|-----------------------------------------------------------|
|    |         | 0- Documento original emitido em arquivo                  |
|    |         | 1- Transcrição de documentos de emissão própria           |
|    |         | 2- Transcrição de documentos emitidos por terceiros       |
|    |         | 3- Transcrição de documentos capturados por digitalização |
|    |         | 4- Transcrição de documentos emitidos em equipamento      |
|    |         | especializado                                             |
|    |         | 5- Livros de resultados e obrigações                      |
|    |         | <mark>6- Livros e mapas de controle</mark>                |
|    |         | 7- Guias de informações econômico-fiscais                 |
|    |         | 8- Livros da contabilidade                                |
|    |         | 9- Extratos de documentos                                 |
|    |         |                                                           |

#### Campo **PRF\_RI** preencher com "0" ou "1":

| 10 | PRF_RI | Indicador de exigibilidade anual do Registro de Inventário: |
|----|--------|-------------------------------------------------------------|
|    |        | <mark>0- Sim</mark>                                         |
|    |        | 1- Não                                                      |

#### Campo IND\_RI preencher com "0":

| 18 | IND_RI | Indicador de apresentação avulsa do Registro de Inventário: |
|----|--------|-------------------------------------------------------------|
|    |        | <mark>0- Sim</mark>                                         |
|    |        | 1- Não                                                      |

# <u>Linha H020</u>

#### |**H020**|<mark>2</mark>|31122012|50,00|||||50,00||| ou |**H020**|<mark>3</mark>|31122012|50,00|||||50,00|||

## Campo IND\_DT preencher com "2" ou "3" conforme o caso:

| 02 | IND_DT | Indicador da data do inventário:                                |
|----|--------|-----------------------------------------------------------------|
|    |        | 0- Levantado no último dia do ano civil, coincidente com a data |
|    |        | do balanço                                                      |
|    |        | 1- Levantado no último dia do ano civil, divergente da data do  |
|    |        | balanço                                                         |
|    |        | 2- Levantado na data do balanço, divergente do último dia       |
|    |        | do ano civil                                                    |
|    |        | 3- Levantado em data divergente da data do último balanço       |
|    |        | e divergente do último dia do ano civil                         |
|    |        |                                                                 |

#### Prazos de transmissão:

-Inventário anual realizado ao final de exercício fiscal coincidente com o último dia do ano civil:

"0- Levantado no último dia do ano civil, coincidente com a data do balanço"

"1- Levantado no último dia do ano civil, divergente da data do balanço"

#### até o dia 28 de maio do exercício subseqüente

-Inventário anual realizado ao final de exercício fiscal diferente do último dia do ano civil:

"2- Levantado na data do balanço, divergente do último dia do ano civil"

#### até o dia 28 do quarto mês subsequente à data do balanço patrimonia

-Demais casos, como por exemplo para as situações determinadas pelos Decretos números 19.528/96, 35.678/10, 35.679/10 e 38.455/12.

"3- Levantado em data divergente da data do último balanço e divergente do último dia do ano civil"

# até o dia 28 do mês subsequente àquele em que o levantamento de estoque deva ser realizado

O prazo de transmissão do Registro de Inventário anual relativo a 31/12/2012, bem como os demais inventários previstos na legislação cujos levantamentos foram realizados nos períodos fiscais de setembro/2012 a outubro/2013 vai ser prorrogado para o dia 27/12/2013, sendo este o prazo válido, também, para os contribuintes beneficiários do PRODEPE.

# -Na aba "Marcadores", quando deve ser informado "sim" no campo "Estoque Eventual"?

O campo "Estoque Eventual" será indicado com "sim", para preenchimento e transmissão do Livro Registro de Inventário em data diversa do inventário anual, nos casos de obtenção da condição de detentor de regime especial de tributação, majoração da margem de valor agregado de produto sujeito à substituição tributária, contribuinte credenciado na sistemática de atacadista (Decreto nº 38.455/2012), entre outros.

# -Para preenchimento do Livro de controle – Inventário, qual o período fiscal que deve ser informado?

O contribuinte deve informar o período fiscal correspondente à data do levantamento do estoque. Ex.: para o levantamento de estoque efetuado em 31/12/2012, o período fiscal será 12/12.

#### -Como informar tributos a recuperar: Linhas H020 e H030:

Campos do H020: campo 05, campo 06, campo 07, campo 08 e campo 09.

Campos do H030: campo 11, campo 12, campo 13, campo 14 e campo 15.

De forma genérica, os valores relativos a tributos a recuperar seguem a seguinte definição:

"São compensáveis/recuperáveis os tributos que apesar de pagos pelo contribuinte de direito, numa primeira etapa, podem ser compensados ou deduzidos do que tiver de ser pago pelo mesmo contribuinte, numa etapa seguinte, ou seja, quando haja incidência desse tributo na saída das mercadorias ou produtos."

Exemplos:

- a. O IPI pago na aquisição de matéria-prima pela indústria;
- b. O ICMS pago na aquisição de matéria-prima pela indústria;
- c. O ICMS pago na aquisição de mercadorias pelo comerciante.

Os respectivos tributos devem ser informados conforme lançado em sua contabilidade. Os tributos compensáveis/recuperáveis são registrados em contas representativas de direitos realizáveis, enquanto que os não recuperáveis integram o custo das mercadorias.

Lembrando que os valores dos campos H020(04-VL\_ESTQ); H030(08-VL\_UNIT); H030(10-VL\_ITEM) devem observar o que determina o Artigo 272 do Decreto 14.876/91:

§ 4º Relativamente à coluna "Valor" a que se refere o inciso V do parágrafo anterior, os valores das mercadorias serão escriturados observando-se: (Dec. 15.530/92)

I - deverão conter o respectivo imposto, podendo o contribuinte, após o lançamento do total das mercadorias arroladas, mencionar o imposto relativo ao estoque e subtraí-lo daquele, determinando o montante lançado na escrita contábil;

E que:

(**09-VL\_TRIB\_NC**)= (05-VL\_ICMS\_REC) + (06-VL\_IPI\_REC) + (07-VL\_PIS\_REC )+ (08-VL\_COFINS\_REC)

(**10-VL\_ESTQ\_NC**)= (04-VL\_ESTQ) - (09-VL\_TRIB\_NC)